## **ONLINE BANKING**

SIAM COMMERCIAL BANK

การชำระเงินผ่านธนาคารไทยพาณิชย<sup>์</sup>ออนไลน<sup>์</sup> (SCB)

 ล้อคอินเข้าหน้าธนาคารออนไลน์จากหน้าพื้นที่ส่วนบุคคลของท่านเอง โดยล้อคอินจากหน้าเวป เลือกแถบฝากเงิน จากนั้นภายใต้หัวข้อ "บัตรของธนาคาร" คลิก "ธนาคารไทยพาณิชย์ออนไลน์"

\*ท่านสามารถติดต่อธนาคารเพื่อรับชื่อผู้ใช้ รหัสเข้าใช้งานธนาคารออนไลน์จากพนักงานของธนาคาร

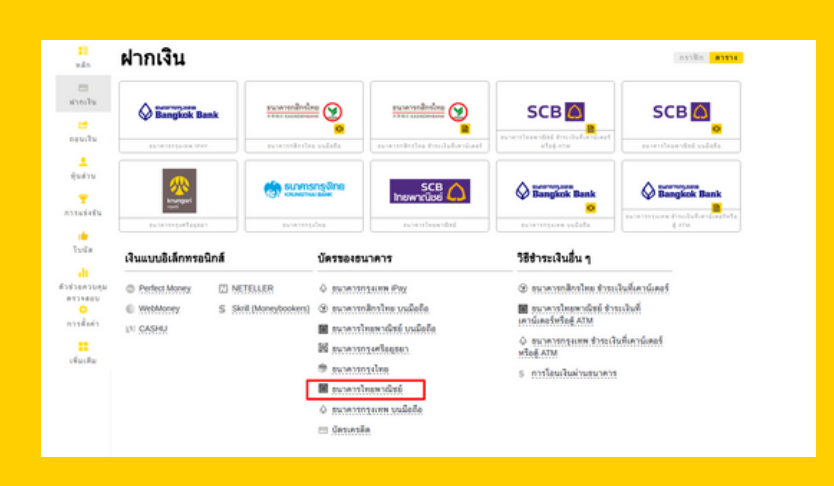

 เลือกหมายเลขบัญชีของท่าน แจ้งยอดเป็นจำนวนไทยบาท จากนั้นกดปุ่ม "ถัดไป"

| เลขที่บัญชี:   |              | * |  |
|----------------|--------------|---|--|
| สกุลเงิน:      | THB - บาทไทย | * |  |
| จ้านวนเงินฝาก: | роо          |   |  |
|                | ถัดไป        |   |  |

3. ระบบจะสรุปการทำรายการให้ท่านอัตโนมัติ กดยืนยันเพื่อทำรายการต่อ

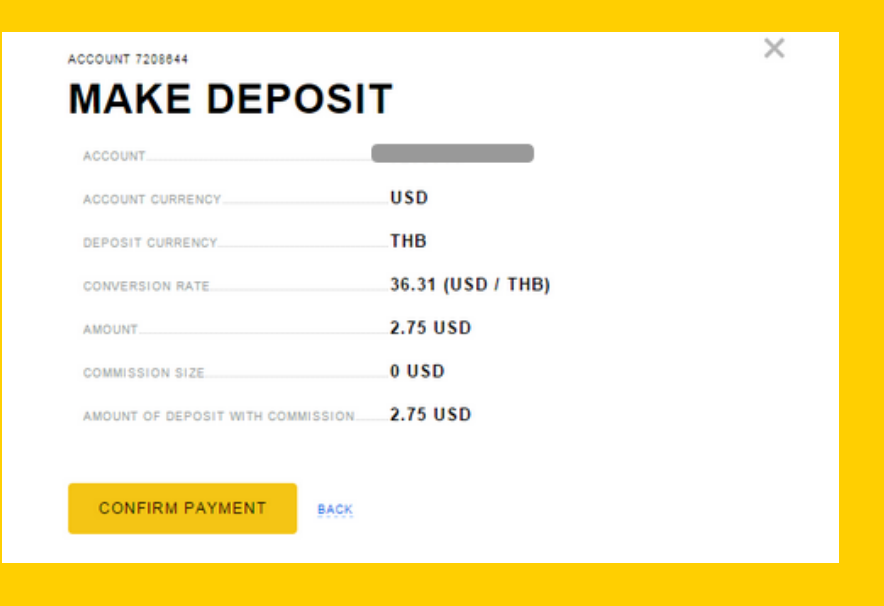

4. ระบบจะนำท่านไปสู่หน้าธนาคาธนาคารไทยพาณิชย์ออนไลน์ ล้อคอินและทำรายการตามปกติ การฝากเงินจะสมบูรณ์เมื่อท่านทำรายการผ่านหน้าธนาคารออนไลน์เสร็จสิ้นแล้ว

|                                                                                                    |                          | Inswncüssi |
|----------------------------------------------------------------------------------------------------|--------------------------|------------|
| Welcome to SCB<br>Payment Gateway                                                                    |                          |            |
| B PAYMENT TRANSACTION :                                                                              |                          |            |
| Pay 1a                                                                                               | TAPIXX LIPETO INSTRUMENT |            |
| Transaction Amount                                                                                   | 200.00 7+8               |            |
| Cardomer Number                                                                                      | 7208644                  |            |
| Reference Number                                                                                     | 27957452                 |            |
| 0 User Authentication                                                                                |                          |            |
| Please entire SCB-Easy Net login name and password to continue the Please                            |                          |            |
| Login Name                                                                                           |                          |            |
| Password                                                                                             |                          |            |
| Note: Toroaction made during (2):00-24:00 is recorded as the next day transaction in your statement. |                          |            |
|                                                                                                    | SUBJECT EASTCO           |            |
|                                                                                                    |                          |            |

5. ท่านจะได้รับยอดทันทีหรือภายใน 24 ชั่วโมง ในกรณีไม่ได้รับยอดภายใน 4 ชั่วโมง ฝ่ายสนับสนุนของเรายินดีช่วยเหลือท่านในการตามยอดค่ะ

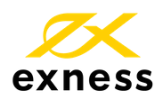

การชื้อขาย CFD มีความเสี่ยงและคุณอาจจะสูญเสียเงินลงทุนทั้งหมดได้